# 汉口学院教学质量管理与评估处

质评发函〔2023〕14号

关于开展 2023-2024 学年第一学期教师评学工作的通知 各教学单位:

为加强教学质量监控,了解课堂教学成效,夯实学风建设效果, 促进教学质量的稳步提高,根据学校 2023 年秋季学期教学工作的整 体安排,经研究决定开展 2023-2024 学年第一学期教师评学工作。现 将有关事宜通知如下:

一、 评学主体

2023-2024 学年第一学期所有任课教师,含兼职教师、外聘教师。

二、 评学对象

全校教学班级,任课教师对本学期的教学班级进行整体评价。

三、评学内容

任课教师对任教班级的学习情况作出评价,具体见附件1《汉口学院教师评学评价指标》。

四、评学时间

2023年12月11日9:00~12月22日24:00。

五、评学方式

教师登录汉口学院教学质量管理平台进行网上评学,电脑、手机 端均可操作,具体附件2见《汉口学院教学质量管理平台教师评学操 作流程》。 **六**、组织与实施

(一)教学质量管理与评估处负责评学指标的制订及教师网上评学的平台管理和技术保障。评学结束后,对评学结果进行汇总整理、统计分析,撰写教师评学分析报告。

(二)教师评学是我校教学质量监控体系的重要组成部分。各教学单位要高度重视教师评学工作,合理安排,认真组织本部门所有专、兼职任课教师,按要求开展网上评学工作,保质保量完成。各教学单位教师评学工作完成情况与教学质量管理工作绩效考核相关。

(三)各任课教师应认真负责、客观公正、实事求是地对授课班 级进行各项指标的评价,并针对学生学习中存在的问题给出评语和建 议。若任课教师没有进行评学,则无法录入学生成绩。

附件: 1. 汉口学院教师评学评价指标

2. 汉口学院教学质量管理平台教师评学操作流程

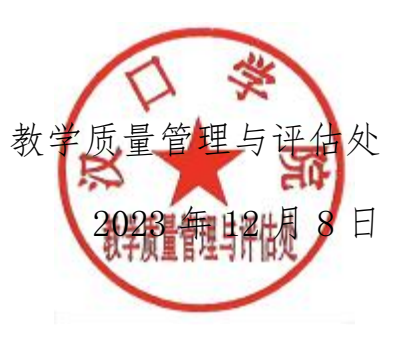

#### 附件1

#### 序 评价指标 评价维度 指标点 分值 分值系数 备注 题型 选项 묵 1. 学生按时上课, 无迟到、早退、无故旷课现象, 总体出勤率能达到90%以上;遵守课堂纪律,课 非常不同意、不同意、 单选题 课堂秩序 20 0%、25%、50%、75%、100% 必评 一般、同意、非常同意 堂秩序好,无教学无关的行为(如睡觉、看手 学习态度 1 机、听耳机等) 非常不同意、不同意、 2. 尊敬师长,言谈举止文明,上课衣冠整洁得体 品德修养 单洗题 10 0%、25%、50%、75%、100% 必评 一般、同意、非常同意 非常不同意、不同意、 3. 能自主开展学习, 做到课前预习、课后复习 单选题 自主学习 10 0%、25%、50%、75%、100% 必评 一般、同意、非常同意 4. 上课认真听讲, 能跟随教师的思路, 理解授课 非常不同意、不同意、 课堂学习 内容并认真做好笔记,课堂学习氛围浓厚,师 单选题 必评 0%, 25%, 50%, 75%, 100% 20 一般、同意、非常同意 学习过程 2 生互动较好,学生思考积极,发言踊跃 5. 能按时认真完成老师布置的课外作业与练习, 非常不同意、不同意、 作业完成 无抄袭现象,遇到问题主动与老师交流,主动 单选题 0%, 25%, 50%, 75%, 100% 必评 10 一般、同意、非常同意 提问,积极参与辅导答疑 6. 学生较好地掌握了本门课程基本知识、理论和 非常不同意、不同意、 知识掌握 单选题 0%, 25%, 50%, 75%, 100% 必评 20 技能 一般、同意、非常同意 3 学习成效 7. 学生能灵活运用本课程教授的知识来提出、分 非常不同意、不同意、 能力提升 单选题 0%、25%、50%、75%、100% 必评 10 一般、同意、非常同意 析、解决实际问题 意见或 意见或 8. 您对班风学风、教学管理等方面的意见和建议 不计分 选评 文本题 / / 4 建议 建议

### 汉口学院教师评学评价指标

| 序<br>号 | 评价维度 | 指标点  | 评价指标                                                                   | 题型  | 选项                                                                               | 分值  | 分值系数 | 备注 |
|--------|------|------|------------------------------------------------------------------------|-----|----------------------------------------------------------------------------------|-----|------|----|
| 5      | 问卷调查 | 教学能力 | 9. 您是否能够依据教学大纲制订完备的教学计划与教学大纲出入较大、<br>与教学大纲基本吻合、<br>与教学大纲吻合且内<br>容充分不计分 | /   | 选评                                                                               |     |      |    |
|        |      |      | 10. 您掌握的教学方法和教学手段是否满足教学<br>需求                                          | 单选题 | 不能满足、满足较少、<br>基本满足、完全满足                                                          | 不计分 | /    | 选评 |
|        |      | 教评方式 | 11. 您在授课中是否能较好地应用过程性评价                                                 | 单选题 | 没有应用、应用较少、<br>应用较多                                                               | 不计分 | /    | 选评 |
|        |      | 教师需求 | 12. 您认为以下哪些方面还需提升                                                      | 多选题 | 教学表达能力、课堂秩<br>序管理能力、了解和研<br>究学生能力、学习引导<br>能力、信息技术使用能<br>力、教学研究能力、教<br>学活动组织能力、其他 | 不计分 | /    | 选评 |

附件2

汉口学院教学质量管理平台教师评学操作流程

#### 一、移动端(手机)评学

1、登录

【第一步】扫描下方二维码或者微信搜索公众号"教学质量管理平台",关注微信公众号,如图 1-1 所示。

| く 教学质量管理平台 | Q |
|------------|---|
|            |   |
|            |   |
|            |   |

【图 1-1】

【第二步】点击【首页】,然后输入学校名称、账号和密码(同电脑端),即可登录,初次登陆需修改密码,绑定手机或邮箱用于找回密码,后续登录则输入修改后密码)如下图 1-2、图 1-3 所示。

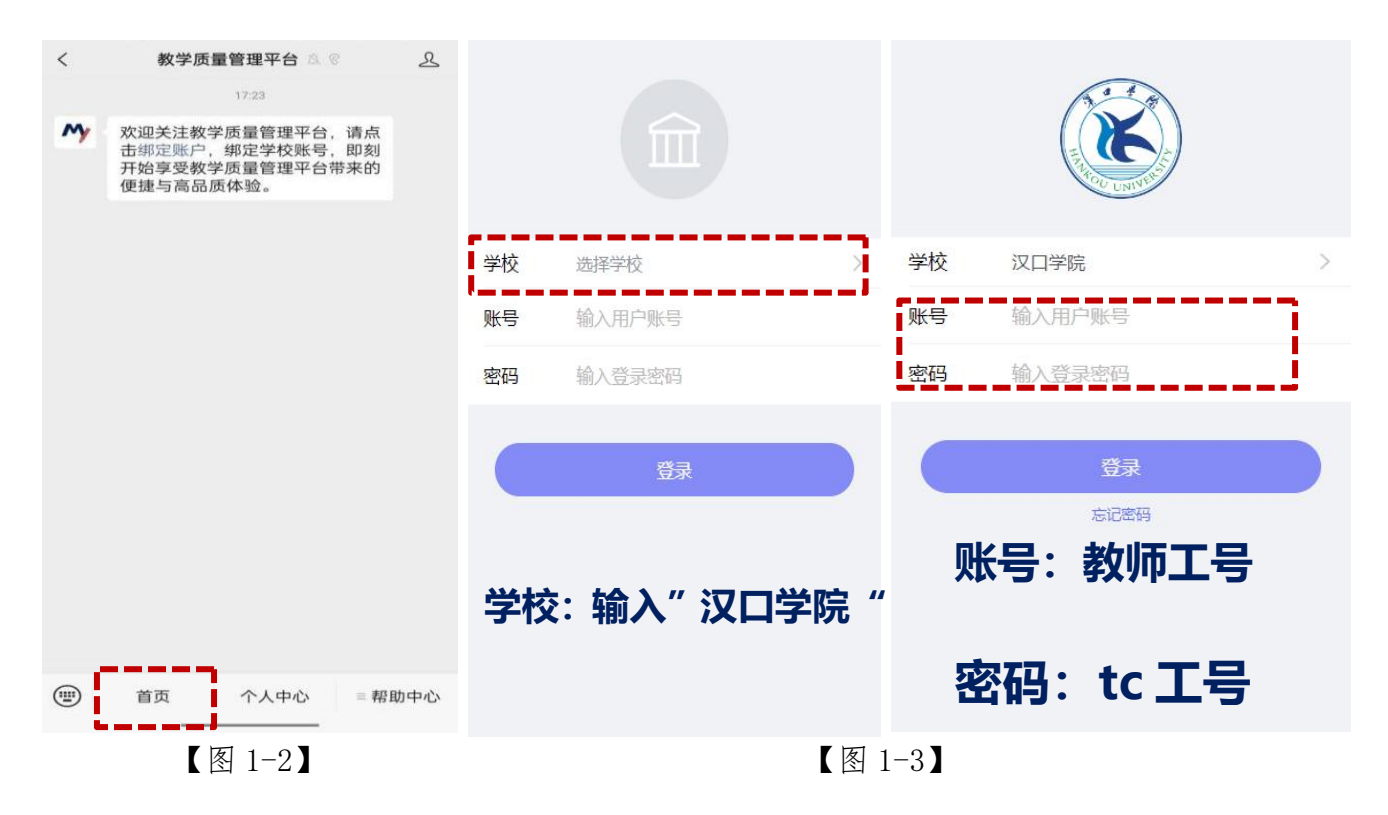

2、评学

进入教学质量管理平台微信公众号登录平台后,首页查看【教师评学】 对汉口学院教师评学问卷进行评价,评价结束后点击提交即完成评 学,如图 1-4 所示。

| 上午1               | 1:02                   | <b>1</b>            |                  |
|-------------------|------------------------|---------------------|------------------|
| $\times$          | 教学质量                   | 管理平台                |                  |
| 教学<br>Data Im     | 质量管理<br>nprove Teachin | 平台<br><sup>ng</sup> | 5                |
|                   | + 发走                   | 己问卷                 |                  |
| <b>1</b><br>进行中问卷 | <b>0</b><br>已结束问卷      | <b>9</b><br>已发起问卷   | <b>0</b><br>评价我的 |
| 教师评学              |                        |                     |                  |
| 汉口学院              | 教师评学问卷                 |                     |                  |
| 2023/11/2         | 8 - 2023/12/03         | 距结束 5 天             | 0/1              |
|                   | 没有更                    | 8数据了                |                  |
| <b>首</b> 页        | 日常                     | 戸した時                |                  |
|                   | 【图                     | 1-4                 |                  |

如果教师有多个授课班级,请切换教学班对每个教学班进行评价,如图 1-5 所示。评价结束后点击提交,界面出现"评价完成"即完成评学,如图 1-6、1-7 所示。

| 上午11:16 🥂 🏭 武 🕱 🐵                                                   | 上午11:54 🥙 🛍 🖽 斋 🗵                       |                              |
|---------------------------------------------------------------------|-----------------------------------------|------------------------------|
| × 教学质量管理平台 ・・・                                                      | × 教学质量管理平台・                             | •• 数学质量管理半台 ••••             |
| 返回 回巻需要评价1个教学班 切換教学班 >                                              |                                         | 返回 填)                        |
| 被评教学班:期末评价测试 0/1                                                    | ▶ ● ● ● ● ● ● ● ● ● ● ● ● ● ● ● ● ● ● ● | ○ 没有应用                       |
| 课程:期末评价测试<br>教学班组成:22级工商管理本01班                                      |                                         | ○ 应用林小                       |
|                                                                     |                                         |                              |
| 汉口学院教师评学问卷                                                          |                                         | ○                            |
| 发卷时间: 2023-11-28 17:42:42                                           |                                         | 您认为以下哪些方面还需提升 (多选题)<br>(非必遭) |
| 亲爱的老师: 您好,诚挚的邀请您参与班级学生评                                             | 评价完成                                    | (1+x/94)                     |
| 价,您的回答将成为改进教学的重要依据,请根据真实<br>情况如实填答,您的个人信息将得到严格保密,谢谢您                |                                         | 教学表达能力                       |
| 的支持。                                                                | <b>查</b> 有详情                            | 课堂秩序管理能力                     |
| * 学生按时上课 于识到 曰珢 于故旷课现象 单体出勤素                                        |                                         | 了解和研究学生能力                    |
| 中工权的工作,为达到、平定、为战争体现象,总体出到平能达到90%以上;遵守课堂纪律,课堂秩序好,无教学无关的(加照觉,无机,临耳知袋) |                                         | 学习引导能力                       |
| (单选题)                                                               |                                         | 信息技术使用能力                     |
| - 非觉不同音                                                             |                                         | 数学研究能力                       |
|                                                                     |                                         | 教学活动组织能力                     |
| ○ 一般                                                                |                                         | 三 其他                         |
|                                                                     |                                         | 日坦亦                          |
| - 1-200<br>- 1-200                                                  |                                         |                              |
| ≡ □ <                                                               |                                         | ≡ □ <                        |
| 【图 1-5】                                                             | 【图 1-6】                                 | 【图 1-7】                      |
|                                                                     | 二、电脑端评学                                 |                              |

#### 1、登录

【第一步】浏览器中输入网址: https://hkxy.mycospxk.com

【第二步】用户名: 教师工号; 初始密码: tc 工号(例如工号为 1001, 初始密码为 tc1001, 初次登陆需修改密码, 绑定手机或邮箱用于找 回密码, 后续登录则输入修改后密码)如图 2-1, 图 2-2 所示。

| 汉口学院   教学质量管理平台                                                                                                    | 电话咨询 400-800-3210 |
|----------------------------------------------------------------------------------------------------|-------------------|
| <br>数据改进教学<br>Data Improve Teaching                                                                                                    | 登录                |
|                                                                                                    | 用户名               |
| Image: Section 1         Image: Section 2         Image: Section 2           Image: Section 2         Image: Section 2         Image: Section 2           Image: Section 2         Image: Section 2         Image: Section 2 <td>空母</td> | 空母                |
|                                                                                                    | □ 记住密码            |
|                                                                                                    | 登录                |
|                                                                                                    | 忘记:25月7           |

【图 2-1】

| Mycos            | 這 汉口学院 <b>(</b> 2)4                                                  |                  |
|------------------|----------------------------------------------------------------------|------------------|
| E PANES          | 进行中 已成束 2022-2023-2<br>修改中码                                          | • II 🗮 (7)164028 |
| R man            | (別数名称 向) 任务状态 任务出版                                                   | 腸作               |
| ○ 日常反馈           | • 新客語: 關始人類的新会員                                                      |                  |
| □ 数字暗直 >         | <ul> <li>○ 素料在煮8-162。至少包含数字</li> <li>→ 職以新密码: 副用点均面入包的新密码</li> </ul> |                  |
| o mane<br>o mane | <ul> <li>構造手机或結構有助于您忘记透明的进行找回、建议您可以構造</li> </ul>                     |                  |
| □ 12100枚 >       | □ □ □ □ □ □ □ □ □ □ □ □ □ □ □ □ □ □ □                                |                  |
| Α Αλφο >         | 验证方式: ● 手机 () 邮编                                                     |                  |
|                  | • <b>手机包</b> : 1860/平机石                                              |                  |
| ◎ 藤助中心           | * 他证明: IBMA人就在到 发送他证明 发送他证明 "请编写本人联系方式,以便忘记也同时能及时找回                  |                  |

【图 2-2】

## 2、评学

登录后,点击【我的任务】,查看【教师评学】的问卷,点击【汉口 学院教师评学问卷】,如图 2-3 所示。

| MyCOS        | 三 汉口学院     |      |            |
|--------------|------------|------|------------|
| <u>a</u> syn |            |      |            |
|              | 全部教师评学     |      |            |
|              | 问卷名称       | 问卷类型 | 开始时间       |
| EX HUISSES   | 汉口学院教师评学问卷 | 教师评学 | 2023-11-28 |
| □ 日常反馈       |            |      |            |
| 📃 教学调查 >     |            |      |            |
| 公教学分析 >      |            |      |            |
| 見 智能助教 >     |            |      |            |
| 诊。 设置管理 >    |            |      |            |
| A 个人中心 >     |            |      |            |

【图 2-3】

在【未完成】页面,点击切换教学班,对每个教学班进行评价,评价

结束后点击提交完成评学,如图 2-4、2-5 所示。

| MyCOS    | 三 麦可思项目管理                                        | 日小粉土       |
|----------|--------------------------------------------------|------------|
| 我的任务 3   | 任务列表/任务详情                                        |            |
| E. 评价我的  | 欢迎参加本次教师评学,本次问卷需要评价 3个 教学班。 距结束 4 天              |            |
| 🗊 日常反馈   | <b>採研分[kc053.03]</b> 微研分[kc053.01] 概研分[kc053.02] |            |
| 教学調査 >   | 课程: 微积分   数学班组成: 19数学1班                          |            |
| ♀ 指标库    | 教师还会                                             |            |
| ☑ 我的报告   | 发布人:项目管理账号 开始时间: 2023/03/15 18:29                |            |
| 📮 智能助教 > | 欢迎参加本次客题                                         |            |
| A 小人中心 > | *学生按时上课,无迟到、早退、无故旷课现象,总体出勤率能达到90%以上(半远题)         |            |
|          | ○ ±FR小问题<br>○ 不同意                                | Ē          |
|          |                                                  |            |
| ② 帮助中心   | ○ 非常同意                                           | 激活 Windows |
|          | 【图 2-4】                                          |            |
|          | 返回 🥥 提交成功                                        |            |
|          |                                                  |            |
|          | 评价完成                                             |            |
|          | 查看详情                                             |            |
|          |                                                  |            |
|          | 【图 2-5】                                          |            |